## Chapter – 14

## How To Apply for Online Aadhar in Hindi

## E-Adhar Card

भारत डिजिटलीकरण की दिशा में आगे बढ़ रहा है और यह सुनिश्चित करने के लिए कई उपाय किए जा रहे हैं। इस दिशा में उठाए जाने वाले कदम आधार संख्या का परिचय है। ई-आधार संख्या सभी भारतीय नागरिकों को भारत की विशिष्ट पहचान प्राधिकरण द्वारा प्रदान की गई 12 अंकों की अल्फान्यूमेरिक पहचान है।

आधार कार्ड भारत सरकार द्वारा जारी 12 अंकों का अद्वितीय नंबर है। अन्य देशों में इसी तरह की पेशकशों पर आधारित, आधार कार्ड जारी किया जाता है। आधार कार्ड के निर्माण के पीछे उद्देश्य सार्वजनिक कल्याण योजना सेवाओं के बेहतर विनियमन और वितरण को सक्षम करना है। आधार कार्ड के लिए आवेदन करना एक सरल और निर्बाध प्रक्रिया है क्योंकि सरकार ने पूरी प्रक्रिया को सुव्यवस्थित कर दिया है। आवेदक अपनी सुविधा के आधार पर ऑनलाइन ऑफ़लाइन अच्छी तरह से आवेदन करना चून सकते हैं।

ऑनलाइन आधार के लिए आवेदन कैसे करें (How To Apply for Online Aadhar)

ऑनलाइन आधार बनवाना बहुत आसान है. इसके लिए देश के किसी भी राज्य से ऑनलाइन अप्लाई किया जा सकता है.

- UIDAI के ऑफिसियल वेबसाइट https://appointments.uidai.gov.in/ Open करें और दिए गए गए निर्देशों का पालन करें.
- आधार कार्ड एप्लीकेशन फॉर्म को डाउनलोड करके उसे भर ले
- अपने नजदीकी आधार एनरोलमेंट सेंटर का पता लगाये
- आधार सेंटर का पता निकलने के लिए State, PIN Code, Search तीनों में से किसी का इस्तेमाल कर सकते हैं.
- इसके बाद आधार कार्ड के लिए आवश्यक सभी डॉक्यूमेंट को एकत्रित करे
- अपने नजदीकी आधार कार्ड एनरोलमेंट सेंटर पर जाये
- वह आप अपना भरा हुआ एप्लीकेशन फॉर्म और आवश्यक डाक्यूमेंट्स जमा कर दे
- एनरोलमेंट केंद्र में आपका फिंगर प्रिंट, आँखों का स्कैन और फोटो लिया जायेगा|
- आपकी सारी जानकारी वेरीफाई करने के बाद व्यक्ति का सभी डाटा आधार के डेटाबेस में स्टोर कर दिया जाता है.
- एनरोलमेंट सेंटर आपको एक रसीद देगा उस रसीद को आपको संभल कर रखना होगा
- संबंधित विभाग 30 से 45 दिन में दिए गए पते पर स्पीड पोस्ट के जरिये आधार कार्ड भेज देती है

## ऑनलाइन आधार काई की स्थिति कैसे जांचें (How to Check Online Aadhar Card Status)

आवेदन करने के बाद आप अपने आधार कार्ड को ऑनलाइन चेक और प्राप्त भी कर सकते हैं स्थिति की जांच करने के लिए आपको यूआईडीएआई वेबसाइट पर जाना होगा। चरण 1. आधिकारिक वेबसाइट यूआईडीएआई पर जाएं।

चरण 2. Check Aadhaar status पर क्लिक करें और नामांकन संख्या दिनांक और समय दर्ज करें।(यह जानकारी आपको एनरोलमेंट सेंटर से प्राप्त रसीद में मिल जाएगी।)

चरण 3. आवेदकों को एक सुरक्षा कोड जमा करना होगा।

चरण 4. check status' button बटन पर क्लिक करें।

चरण 5. आवेदक के आधार कार्ड की स्थिति स्क्रीन पर दिखाई जाएगी।